### www.kwindoo.com

# **KWINDOO Tracking for racers**

# **Steps**

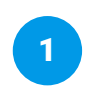

Download the KWINDOO Tracking application from the App Store or Google Play Store.

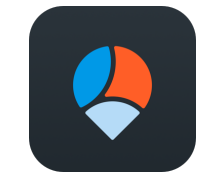

**KWINDOO Tracking** 

or

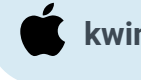

kwindoo.com/track-iphone

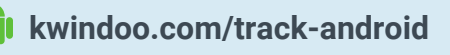

or

### Scan to download

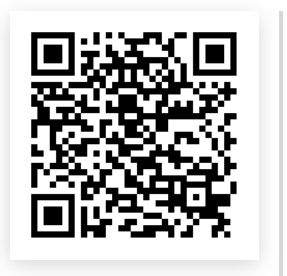

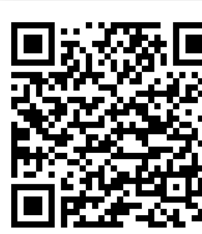

iPhone

Android

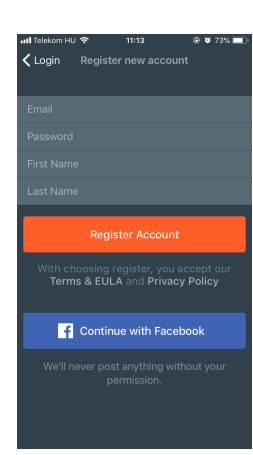

2

or use the Facebook login.

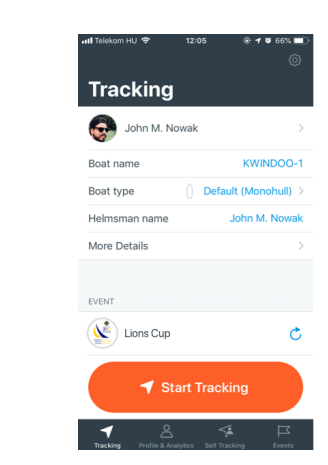

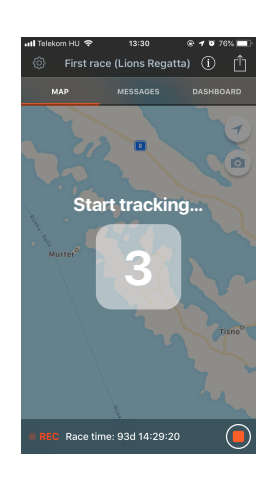

## **Tracking features**

### Messages

Ten to r

Race Committee can send you important messeages about the race.

Thunderstorm warning from 18:00

Race time: 07:05:35

Today 17:05

NE wind increasing!

#### SOS

In case of emergency, you can call a hotline number, provided by the organizers. Your position will be logged for safety purposes.

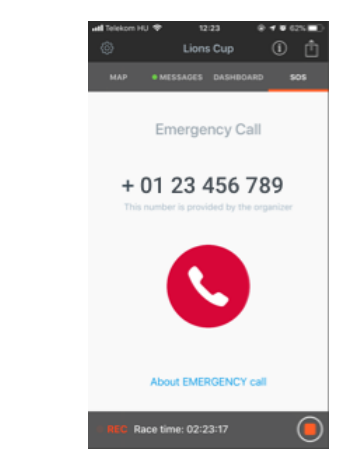

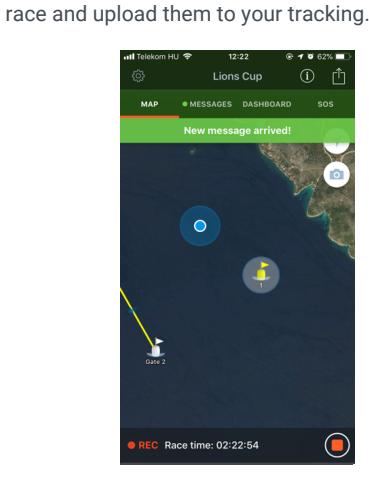

Map / Dashboard

On the map you will see the race course, you can

dashboard. Take photos or videos during the

check your performance data from the

# Register a new account with your email address

On the tracking screen, provide your boat details. Push Start Tracking before get on board.

3

Tracking will start, you will see the race course and your performance data.

## After tracking

### Analytics

Analyze your performance with our beautiful analytics.

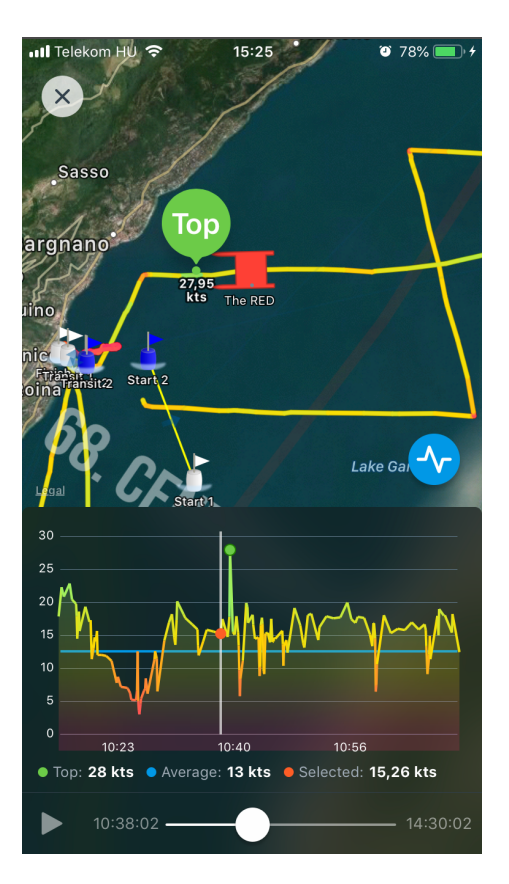

### Invite your crew

You can invite all of your crew members, so they can enjoy the performance analytics too.

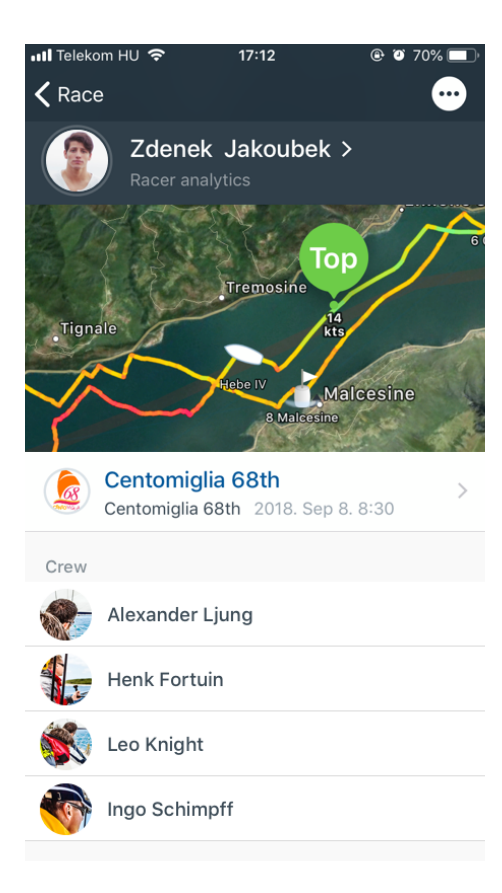

### Upload photos and videos

You can upload your photos and videos to your tracking after the race.

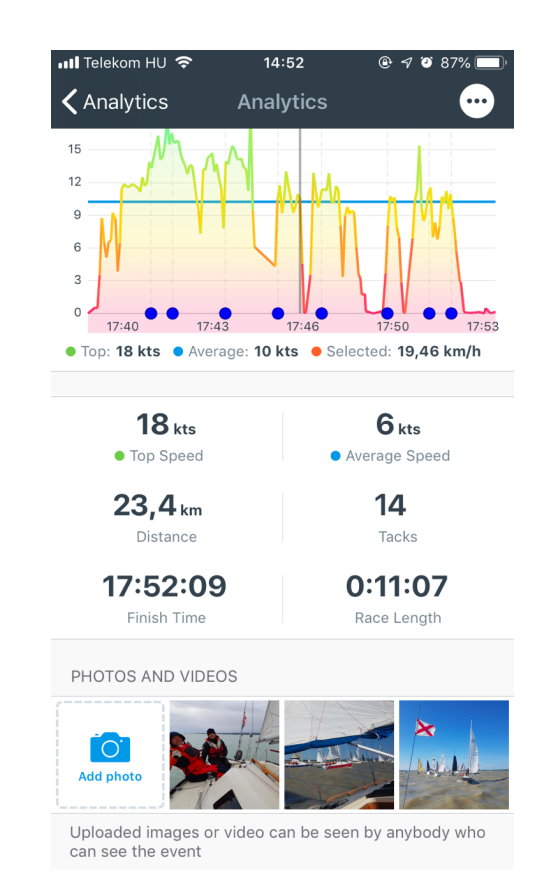

### Android users when using KWINDOO Tracking for racers: Android ver. 10 - 11 - 12

Battery optimalisation is a key feature on new Androids but may be working against apps using GPS positioning on an extended basis, including KWINDOO Tracking for Sailors. The main idea here for us is that KWINDOO Tracking should not be limited by your hardware's operating system on its own decision.

Android is a fragmented world, this setting can be misleading on the various devices, so please always follow basic logic; No optimalisation for KWINDOO.

The setting is mostly MANUAL and not automatic on install, please double check: allow KWINDOO work and be/let ALWAYS-ON when you are tracking.

Otherwise, your phone will switch off your KWINDOO tracking after a short time or at random. This is not a KWINDOO bug but a feature from your device to save battery power. Luckily you can take care of that.

So, here you will be switching OFF all optimalisation for KWINDOO.

This setting is differently located and may even follow inverted logic on the various Android devices and Android versions; but is always somewhere under the POWER SAVING Menu.

| Asus    | Settings – App & Notifications – Special app access – Battery optimalisation – All apps - KWINDOO Tracking: OFF                                 |
|---------|----------------------------------------------------------------------------------------------------|
| HUAWEI  | Settings – App & Notifications – Apps – Settings – Special access – Ignore battery optimalization – All apps - KWINDOO Tracking: Allow – SAVE   |
| LG      | Settings – App & Notifications – Special access – Power Saving exclusions – select KWINDOO                                                      |
| PIXEL   | Settings – App & Notifications – Advanced – Special app access – All apps – KWINDOO Don't optimize                                              |
| Samsung | Settings – Apps - More – Special access – Optimize battery – All apps - KWINDOO Tracking: OFF                                                   |
| Sharp   | Settings – Battery - More – Battery optimalization – All apps - KWINDOO Tracking: Don't optimize                                                |
| Sony    | Settings – Battery - More – Battery optimalization – Apps - KWINDOO Tracking: Exclude                                                           |
| Vivo    | Settings – Battery – Power saving exclusions – KWINDOO Tracking: ON                                                                             |
| Xiaomi  | Settings – Passwords and security – Privacy – Special app access – Battery optimalization – All apps – KWINDOO Tracking – Don't optimize – SAVE |